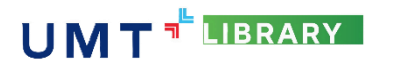

Trung tâm Thông tin Thư viện kính chào Quý Thầy/Cô, các bạn Sinh viên gọi chung là Người sử dụng (NSD). Để hỗ trợ tốt hơn trong quá trình Tra cứu tài liệu số, Trung Tâm Thông tin Thư viện xin cung cấp một số thông tin hướng dẫn cơ bản dưới đây:

#### I. Hướng dẫn tra cứu Tài liệu số cơ bản:

## 1. Đăng nhập vào website của Trung tâm Thông tin Thư viện

Bước 1: Vào website Thư viện: https://lib.umt.edu.vn

Bước 2: Đăng nhập bằng tài khoản outlook 365 (đuôi @umt.edu.vn) ở góc trái màn hình.

Bước 3: Sau khi đăng nhập, chọn mục "Thư viện số" trên thanh menu.

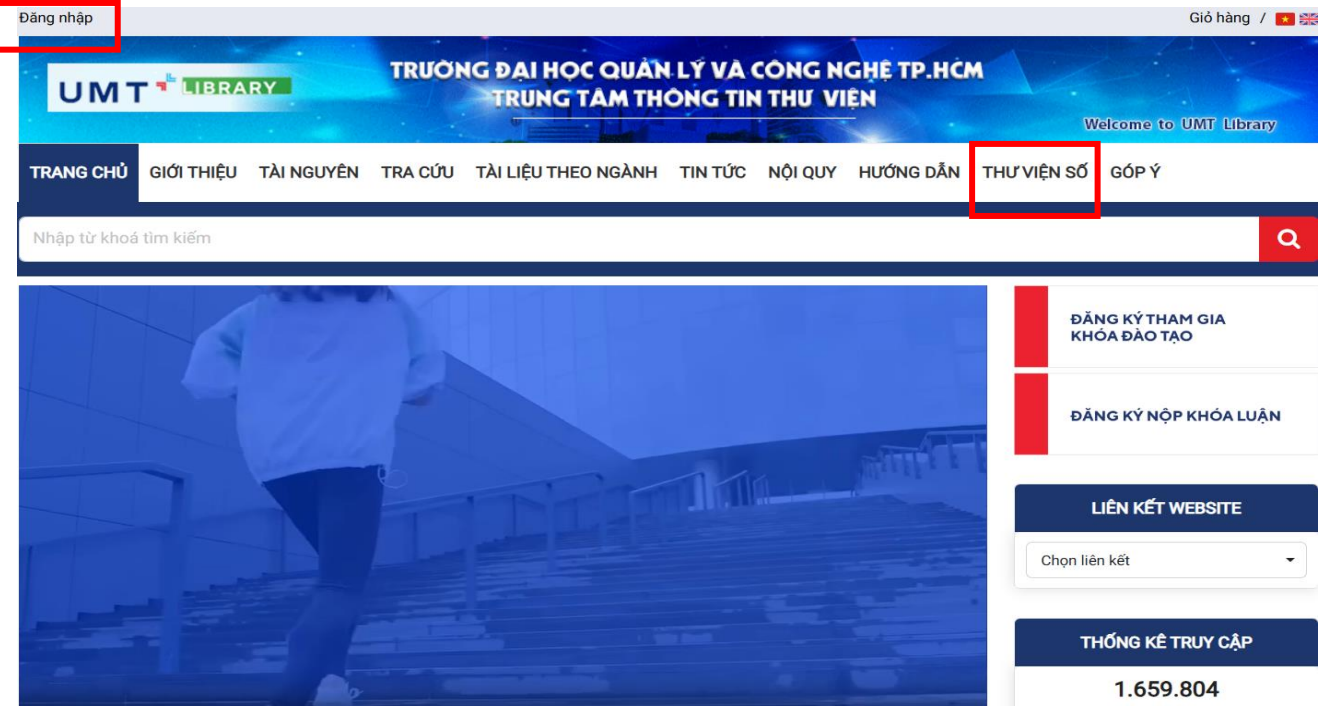

2. Vào giao diện Thư viện số và thực hiện tìm kiếm tài liệu

Đây là giao diện trang web Thư viện số Tra cứu Tài liệu số. Có 2 cách tra cứu tài liệu:

Cách 1: Tra cứu Tổng quát.

• Chọn dạng tài liệu và gõ từ khóa tại ô tìm kiếm trên giao diện Thư viện số.

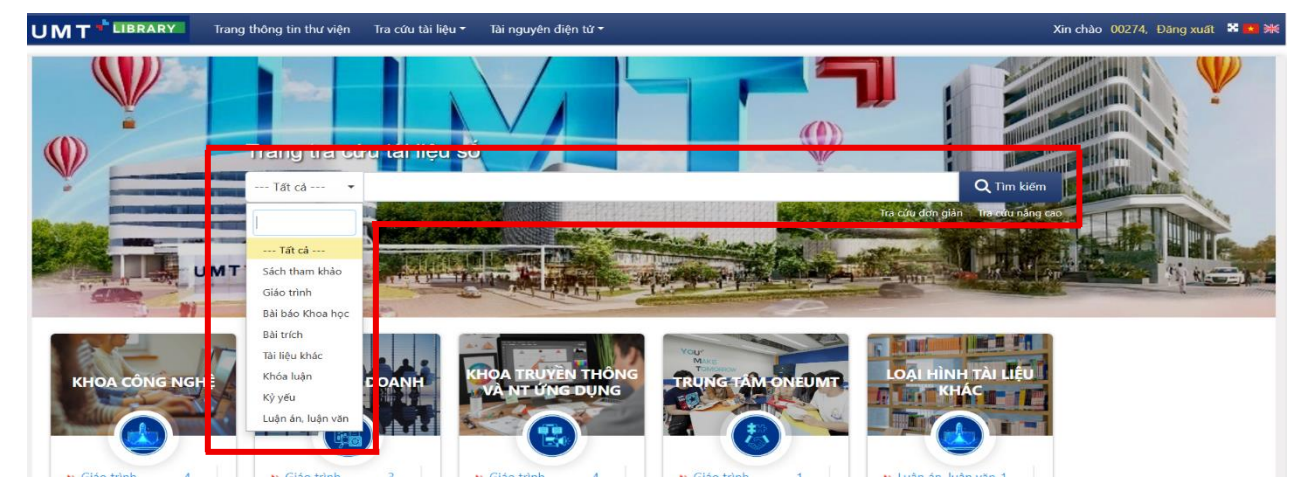

Cách 2: Tra cứu theo từng Khoa/Trung tâm.

 Bước 1: Click chuột vào chữ "Xem thêm" của Khoa/Trung tâm theo nhu cầu của NSD. Màn hình sẽ hiển thị giao diện như hình bên dưới, NSD chọn dạng tài liệu và đơn vị cần tìm, sau đó nhấn "Tìm kiếm" (ví dụ: Giáo trình của Khoa Kinh doanh).

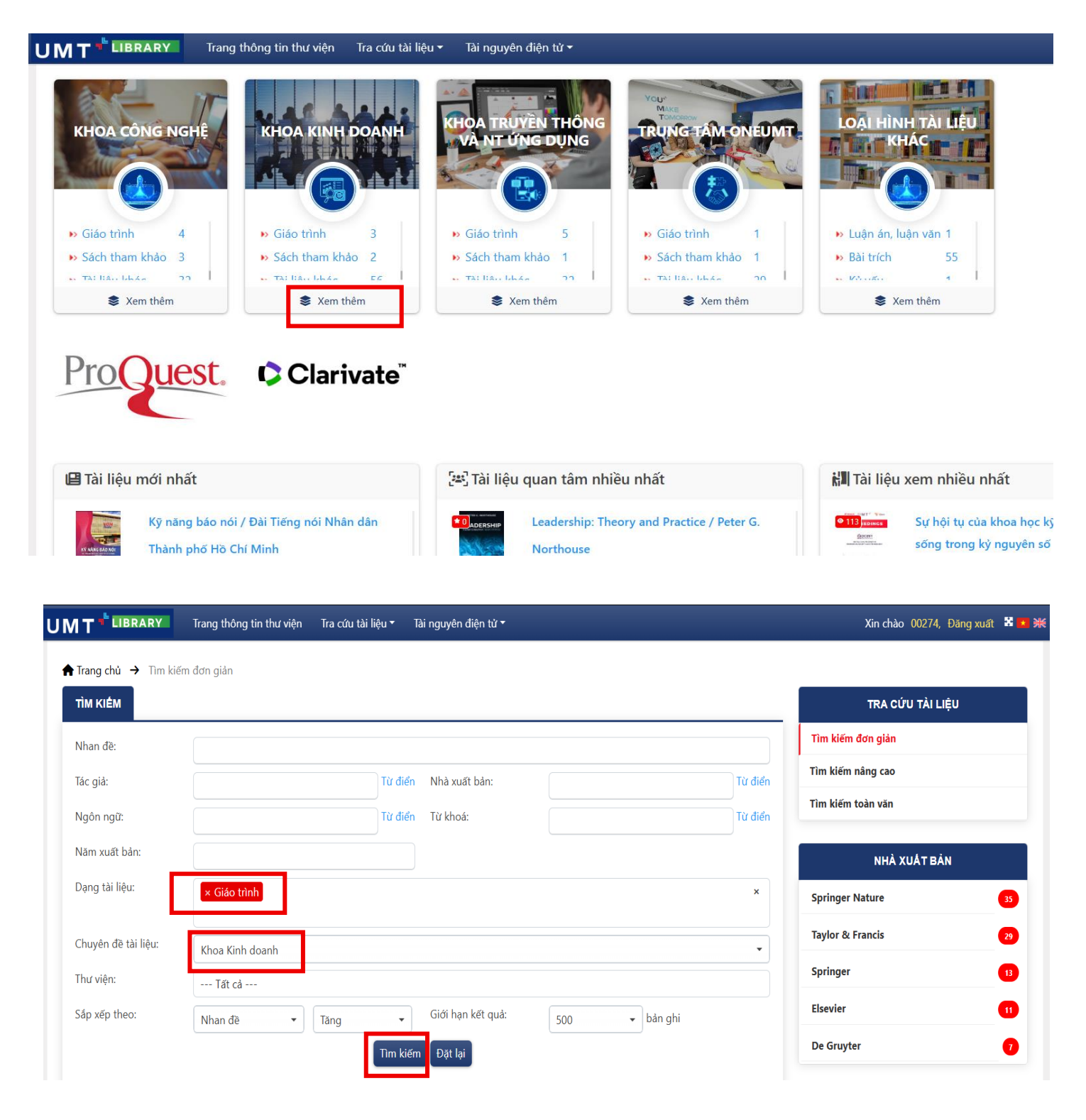

• **Bước 2:** Giao diện sẽ trả kết quả tìm kiếm, chi tiết rõ mọi thông tin liên quan đến tài liệu. Người sử dụng Click chuột vào kết quả tìm kiếm phù hợp.

|                                                                | Trang thông tin thư viện Tra cứu tài liệu ▼ Tài nguyên điện tử ▼                                                            | Xin chào 00274, Đăng xuất 🏼 |
|----------------------------------------------------------------|----------------------------------------------------------------------------------------------------|-----------------------------|
|                                                                | Tīm kiếm 🚺 Đặt lại                                                                                                    | De Gruyter                  |
| τομά τὴν κιέν                                                  | M-3 BÂN GHI                                                                                                    | TÁC GIẢ                     |
|                                                                |                                                                                                    | – Fuchs, Christian          |
| Participa                                                      |                                                                                                    | Lynn, Theo                  |
| EVENTS<br>MANAGEMENT<br>Principles & Practice                  | 1. Events Management: Principies and Practice / Kazaq Kaj, Tanir Kasnid 4th ed Oxtord : Goodtellow Publishers Ltd.,<br>2022 | Zhang, Yan Z                |
| RAZAG BALIS TINER RASHED                                       | Số lượng bản số: 1 Số lượt xem: 3                                                                                           | Araujo, Theo                |
| G                                                              | O Quan tâm                                                                                                    | Ambarwati, Rita             |
| PETER G. NORTHOUSE                                             | 2. Leadership: Theory and Practice / Peter G. Northouse 9th ed. : SAGE Publications, 2022                                   | тừ кноа                     |
| THEORY & PRACTICE - MAYTE CERTON                               | Số lượng bản số: 1 Số lượt xem: 18                                                                                          | Business and Management     |
| A.C.                                                           | O Quan tâm                                                                                                    |                             |
|                                                                |                                                                                                    | Computer science            |
| Parents Ref / in Educator<br>Da Koreto Nerr<br>Los Angeles and | 2 Las Annales and the Communication of Density of the Version Marco 1 at a difference of the Society of 2020                | Communication studies       |
|                                                                | 5. Los Angeles and the summer Olympic Games: Planning Legacies / Eva Kassens Noor 1st ed Cham : Springer, 2020              | Geography                   |
| the Summer<br>Olympic Games<br>Planning Legacies               | Quan tâm                                                                                                    | Artificial intelligence     |
| E teleprior                                                    |                                                                                                    |                             |

 Bước 3: Lướt xuống để xem nội dung tóm tắt và nhấn vào liên kết để mở toàn bộ tài liệu số.

| TIN BIÊN M                                          | џс                                                 |                                                            |                                                                   |                                                           |                                                               | GIỎ HÀNG <i>©</i>                                                                |
|-----------------------------------------------------|----------------------------------------------------|------------------------------------------------------------|-------------------------------------------------------------------|-----------------------------------------------------------|---------------------------------------------------------------|----------------------------------------------------------------------------------|
| eview                                               | Hiển thị đơn giản                                  | Hiển thị ISBD                                              | Hiển thị MARC                                                     | Tài liêu số (1)                                           | Trang kết quả                                                 | Chưa có tài liệu                                                                 |
|                                                     | Focuses o<br>jargon. En                            | n concepts, theories and p<br>ables readers to have a co   | practicalities of event manage                                    | ement with clear explanation                              | ons and minimum                                               | TRA CỨU TÀI LIÊU                                                                 |
|                                                     | internatio                                         | nal case studies to context                                | tualise the theory and bring t                                    | he learning to life. Pedago<br>mative diagrams plus onli  | ngir features include<br>ne resources and case                | Tìm kiếm đơn giản                                                                |
| VENTS<br>ANAGE                                      | internatio<br>MENT chapter ol<br>Practice studies. | nal case studies to context<br>bjectives, discussion quest | tualise the theory and bring t<br>ions, case studies, clear infor | he learning to life. Pedago<br>mative diagrams plus onlii | nginen dang<br>ngic features include<br>ne resources and case | Tìm kiếm đơn giản<br>Tìm kiếm nâng cao                                           |
| VENTS<br>ANAGE<br>Principles &                      | internatio<br>MENT chapter of<br>Practice studies. | nal case studies to context                                | tualise the theory and bring t                                    | he learning to life. Pedago<br>mative diagrams plus onlii | regic features include<br>re resources and case               | Tìm kiếm đơn giản<br>Tìm kiếm nâng cao<br>Tìm kiếm toàn văn                      |
| VENTS<br>ANAGE<br>Principles &<br>Razaq Raj & Tahli | Practice<br>RRASHID<br>G                           | nal case studies to context<br>bjectives, discussion quest | tualise the theory and bring t                                    | he learning to life. Pedagc<br>mative diagrams plus onlir | gic features include<br>e resources and case                  | Tìm kiếm đơn giản<br>Tìm kiếm nâng cao<br>Tìm kiếm toàn văn<br>TÌM VỚI CSDL KHÁC |

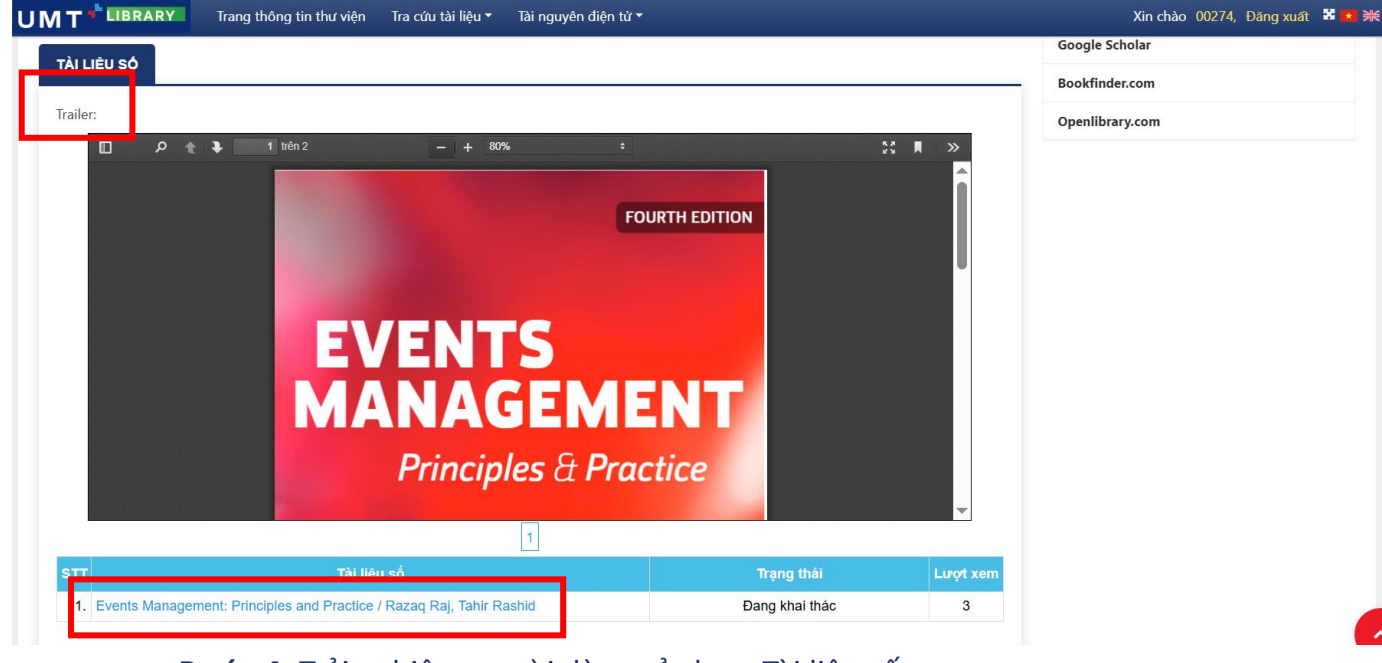

Bước 4: Trải nghiệm người dùng sử dụng Tài liệu số.

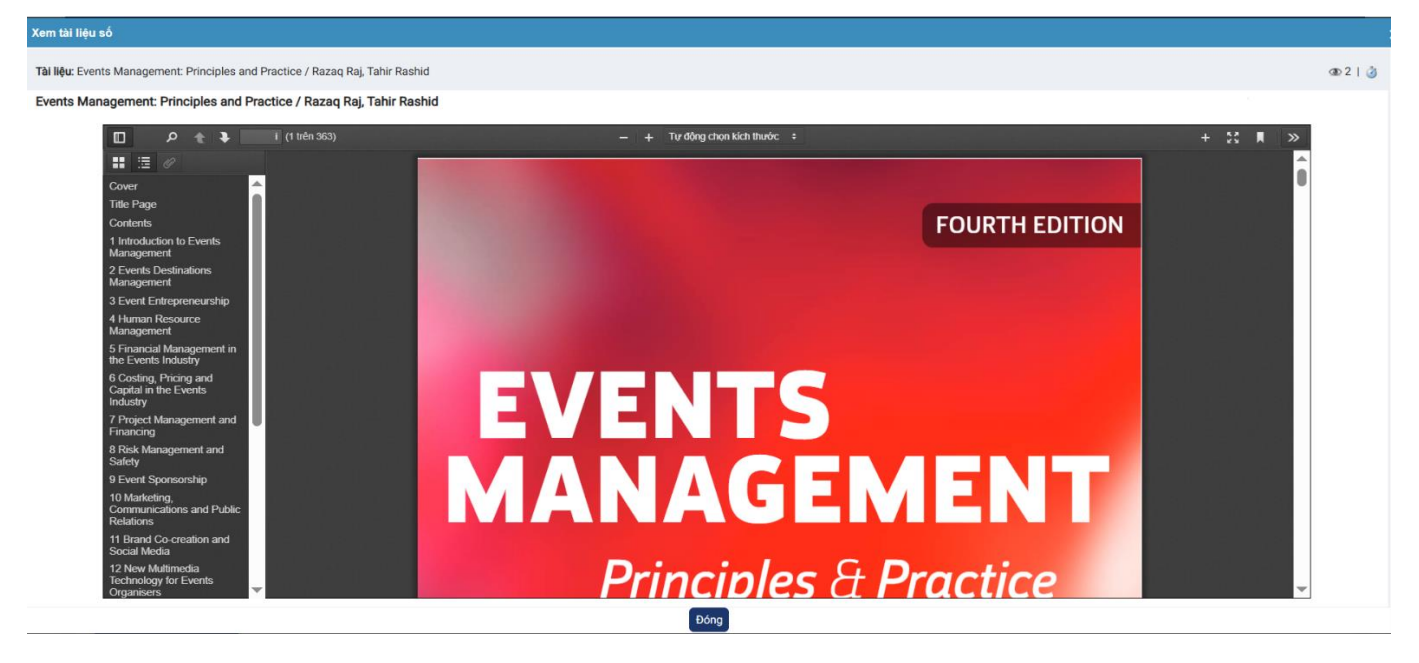

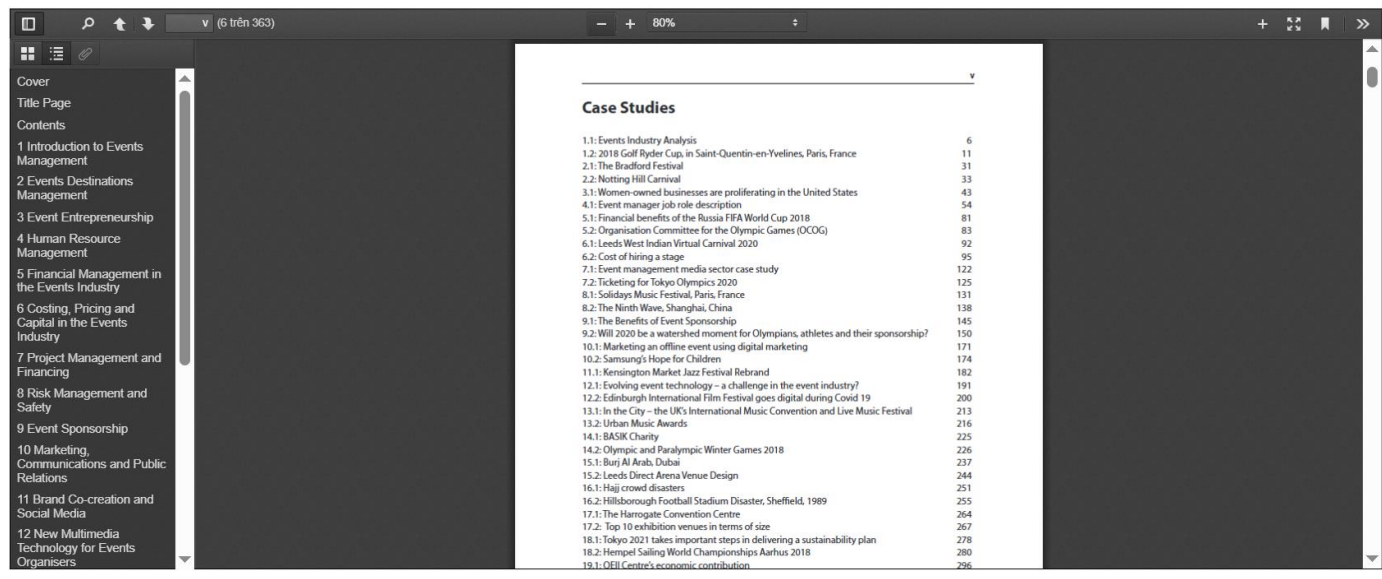

# II. Hướng dẫn tra cứu chi tiết các nguồn Cơ sở dữ liệu điện tử

## 1. Đăng nhập vào website của Trung tâm Thông tin Thư viện

Bước 1: Vào website Thư viện: https://lib.umt.edu.vn

Bước 2: Đăng nhập bằng tài khoản outlook 365 (đuôi @umt.edu.vn) ở góc trái màn hình.

Bước 3: Sau khi đăng nhập, chọn mục "Thư viện số" trên thanh menu.

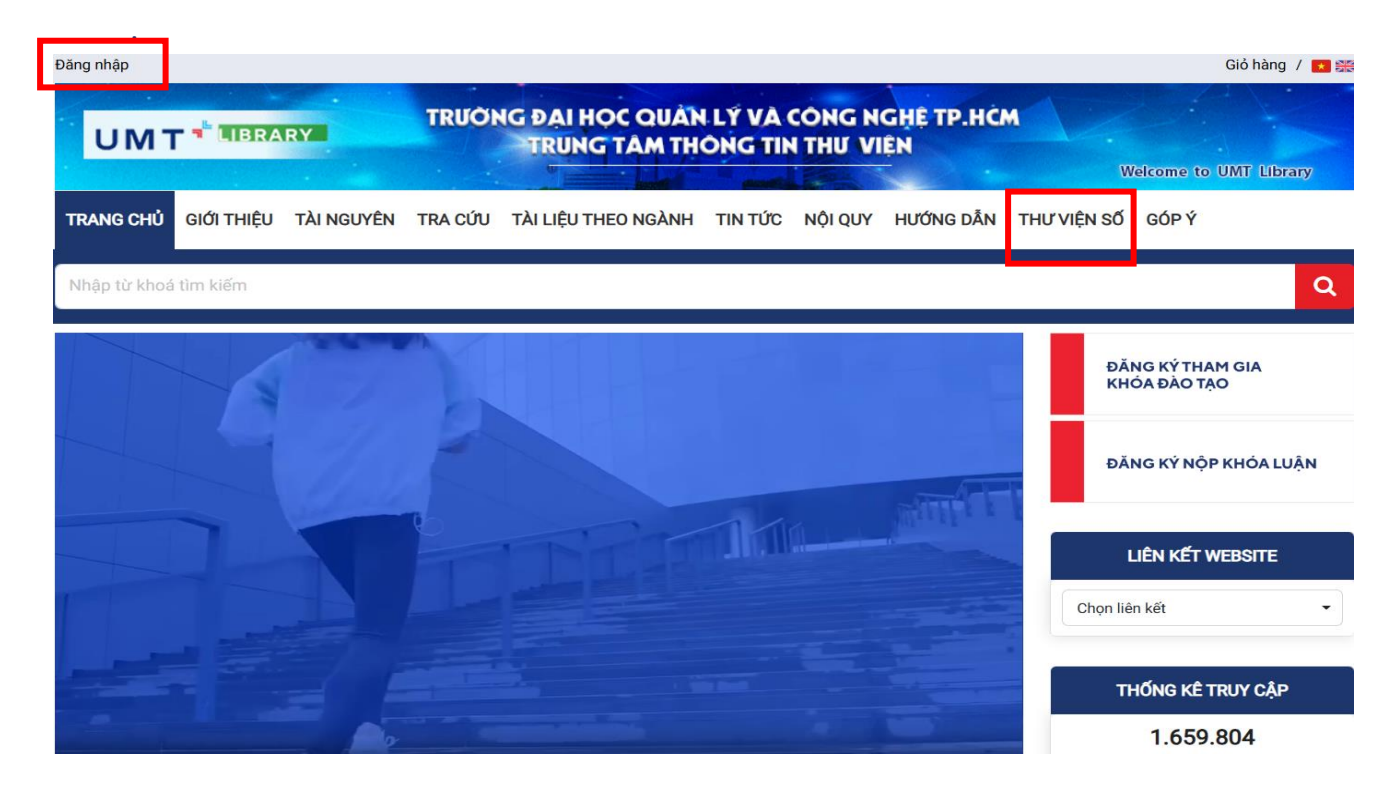

#### 2. Vào giao diện Thư viện số và thực hiện tra cứu Tài nguyên điện tử

Đây là giao diện trang web Thư viện số, click chuột vào ô **"Tài nguyên điện tử"**, hệ thống sẽ hiển thị danh sách các nguồn CSDL đa dạng.

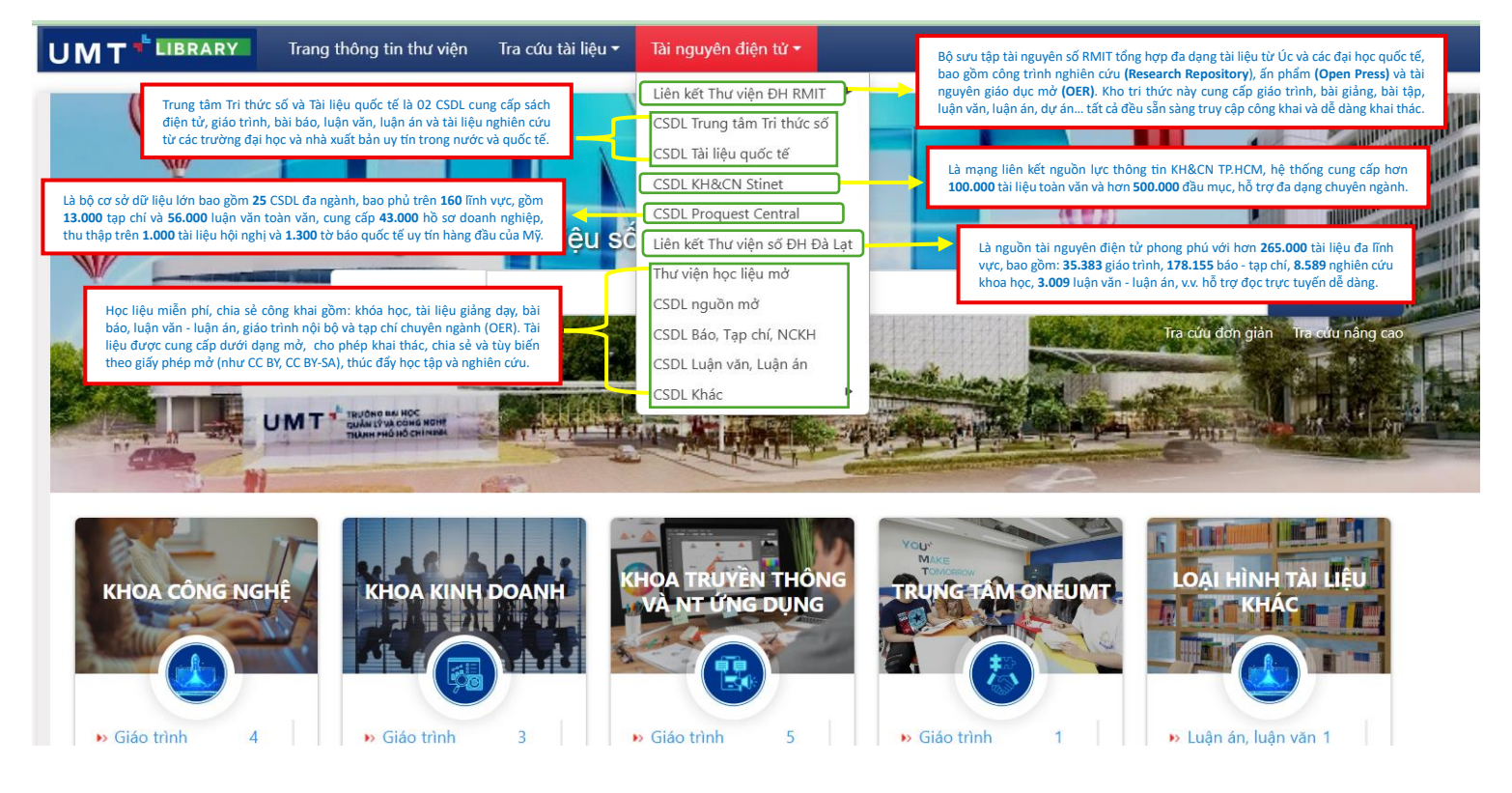

# Bước 1: Click chọn nguồn phù hợp theo nhu cầu (ví dụ: ProQuest Central)

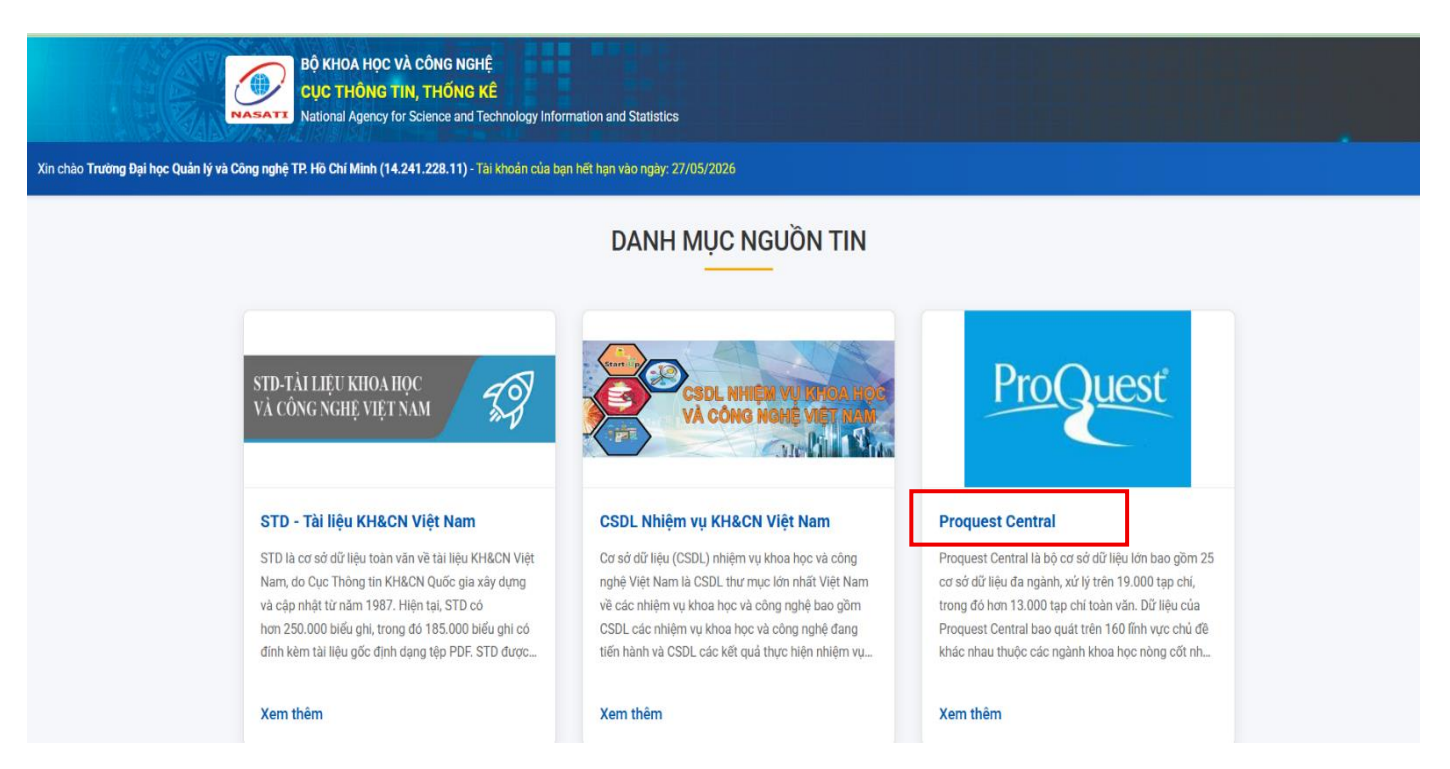

**Bước 2:** Tìm kiếm tài liệu trong CSDL bằng cách nhập từ khóa, chủ đề cần tìm. Chọn loại tài liệu phù hợp và nhấn tìm kiếm.

| Ξ | ProQuest     | oQuest National Agency for Science and Technology Information and Statistics (NASTIS) |          |     |  |  |  |
|---|--------------|---------------------------------------------------------------------------------------|----------|-----|--|--|--|
|   | You are      | e searching <b>3 databases</b>                                                        |          |     |  |  |  |
|   | Basic Search | Advanced Search Publications Browse Change Databases                                  |          |     |  |  |  |
|   |              | All Scholarly Journals Books Videos & Audio Dissertations & Theses All source types - |          |     |  |  |  |
|   | Busines      | s                                                                                     | ٩        |     |  |  |  |
|   | Full text    | Peer reviewed ()                                                                      | Search t | ips |  |  |  |

**Bước 3:** Sau khi nhận được kết quả tìm kiếm, người dùng có thể chọn tài liệu phù hợp. Để xem toàn văn chi tiết, NSD chỉ cần chọn vào ô điều kiện ở phía bên trái.

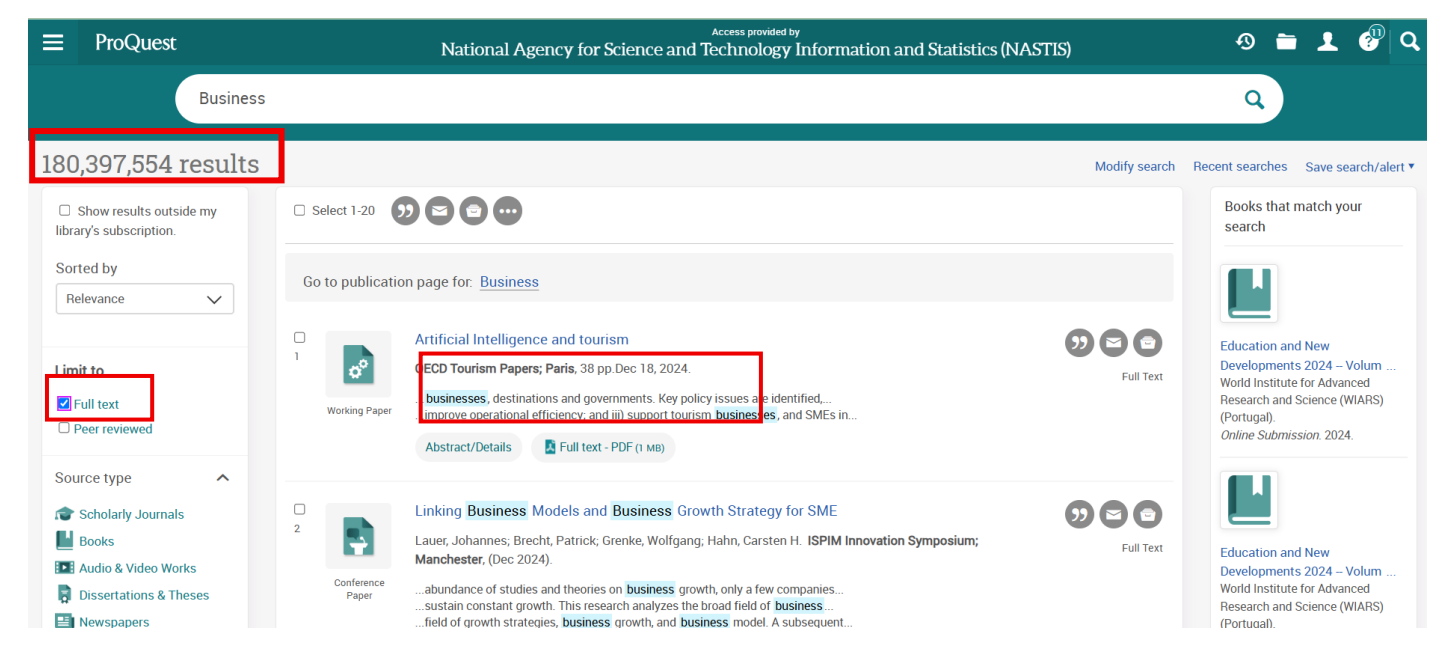

# Bước 4: Trải nghiệm người dùng sử dụng Cơ sở dữ liệu

| = ProQuest                                                                                                    | Access provided by National Agency for Science and Technology I                          | nformation and Statistics (NASTIS) | 🔊 🖿 👤 🖑 Q                                    |
|----------------------------------------------------------------------------------------------------|------------------------------------------------------------------------------------------|------------------------------------|----------------------------------------------|
| Back to results 1 of 162,102,084 > Full Text   Working Paper Artificial Intelligence and tourism OECD Tourism Papers; Paris, 38 pp Dec 18, 2024. DOI:10.1787/3f9a4               | d8d-en                                                                                   |                                    | Conversional Cite Copy URL Print All Options |
|                                                                                                    |                                                                                          |                                    | <b>③</b>                                     |
| ≡ ProQuest                                                                                                    | Access provided by<br>National Agenery for Crimen and Tealward area to form              | ntion and Statistics (NIASTIS)     | ତ 🖬 👤 🖑 🔍                                    |
| «Back to results 1 of 180,397,875 » Full Text 1 Working Paper<br>Artificial Intelligence and tourism<br>OECD Tourism Papers; Paris, 38 pp. Dec 18, 2024. DOI:10.1787/3f9a4d8d-en | All save & export options                                                                | igence-tourism/docview,            | Control Crew Copy Unit. Print All Colors     |
| Full text - PDF                                                                                                    | MOST POPULAR<br>Por<br>Downlaad<br>PDC<br>Cree<br>Email<br>Pint<br>Save to<br>Research   | My Add to<br>believed<br>items     | 0                                            |
|                                                                                                    | CLOUD SAVING<br>Google Drive<br>Google Drive<br>Clasmoon<br>Clasmoon<br>Cration Exponent |                                    |                                              |
|                                                                                                    | Reflicitions Englisher Zottens Citary NoodieTools                                        |                                    | -                                            |
|                                                                                                    | POF XIS Microsoft Microsoft Excel Format                                                 |                                    |                                              |
|                                                                                                    |                                                                                          | Close                              |                                              |

Ngoài ra, NSD có thể sử dụng các tính năng hữu ích do CSDL "Proquest Central" mang lại, bao gồm: tải về tài liệu ở các định dạng khác nhau, trích dẫn nguồn theo chuẩn quốc tế, chia sẻ và lưu trữ trên nền tảng đám mây...hỗ trợ tối ưu cho quá trình nghiên cứu và học tập.

> Nếu cần được hỗ trợ, Quý NSD vui lòng liên hệ email: lib.info@umt.edu.vn. Trung tâm Thông tin Thư viện trân trọng cảm ơn!